## عمادة التعليم الإلكتروني والتحول الرقمي

Deanship of E-Learning and Digital Transformation

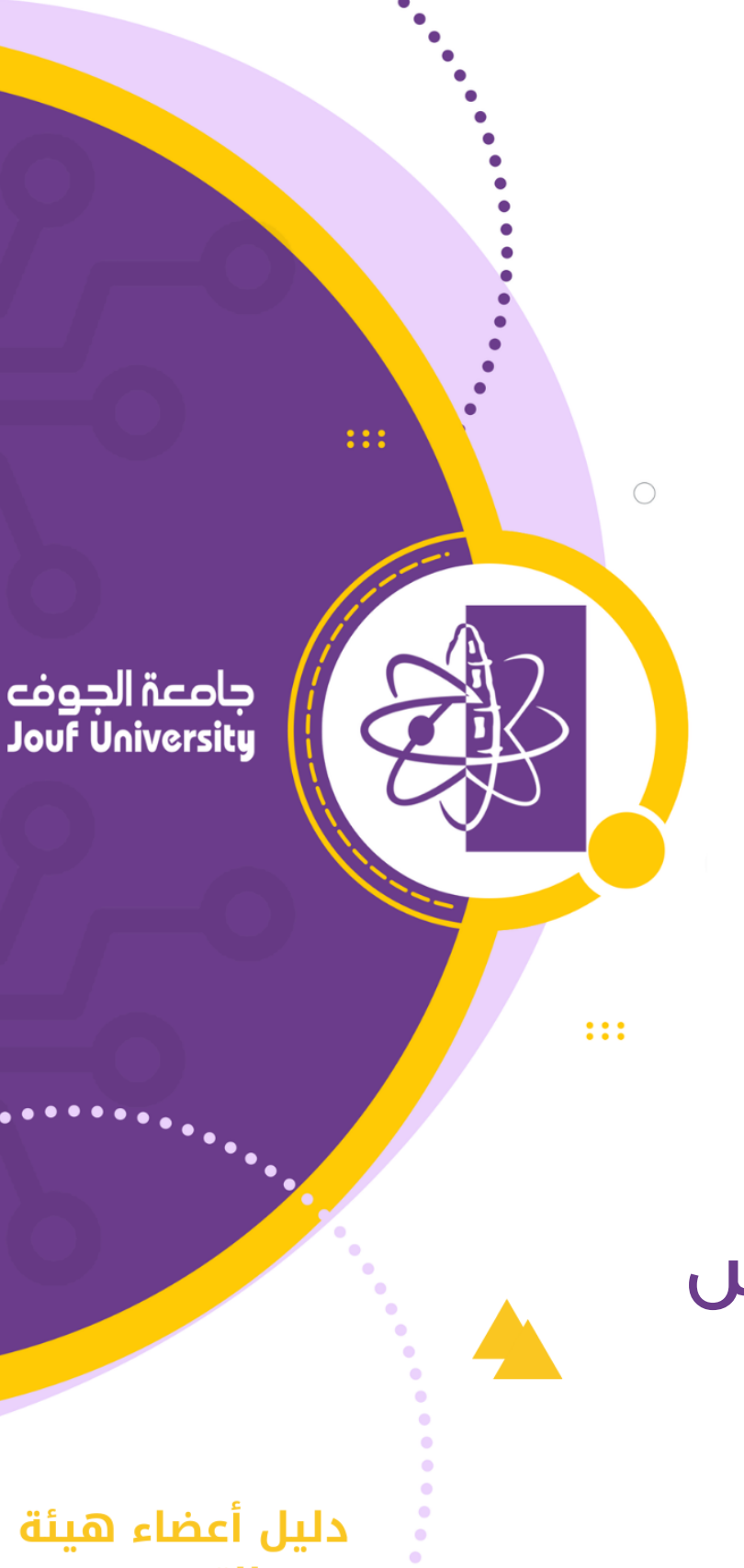

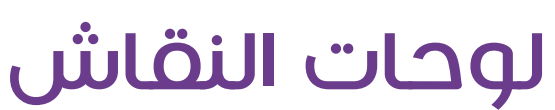

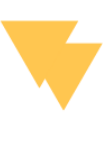

التدريس

....

....

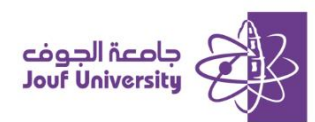

## لوحة النقاش:

هي أداة تفاعلية تُستخدم لتعزيز التواصل بين الطلاب وأعضاء هيئة التدريس يمكن من خلالها طرح الأسئلة، تبادل الأفكار، والمشاركة في النقاشات الجماعية حول مواضيع المقرر الدراسي. حيث يمكن للطلاب نشر تعليقاتهم والرد على مشاركات الأخرين.

| قم بتسجيل الدخول إلى بلاك بورد جامعة الجوف وانتقل إلى المقرر الدراسي الخاص بك. |
|--------------------------------------------------------------------------------|
| ثم اتبع الخطوات التالية:                                                       |
| ولمزيد من المعلومات الرجاء الاطلاع على دليل <b>"الوصول لنظام بلاك بورد</b> "   |

🔅 إنشاء منتدى لوحة النقاش:

| بررك الدراستي والتفاعل مع جميع | فكير البناء في أعمال مة | 4 لتشجيع الطلاب على التا | لوحة المناقشة<br>تعد المناقشات طريقة رائعة |    | 🖈 التحرير الكتابي |
|--------------------------------|-------------------------|--------------------------|--------------------------------------------|----|-------------------|
|                                |                         |                          |                                            |    | الصفحة الرئيسية   |
|                                | 1                       |                          | إنشاء منتدى                                |    | وصف المقرر        |
|                                |                         |                          |                                            |    | أستاذ المقرر      |
|                                |                         |                          |                                            | 0- |                   |
|                                |                         |                          | ب حذف                                      |    | إعلانات المقرر    |
|                                |                         |                          |                                            |    | مقدمة المقرر      |
| إجمالي الرسائل                 | الوصف                   | المنتدى                  |                                            |    | المحتوى الدراسي   |
| 68                             |                         | لوحة نقاش المقرر         |                                            | 0  | لوحات النقاش      |
|                                |                         |                          |                                            | 0  | الواجبات          |

بعد الدخول للمقرر، من قائمة المقرر اضغط على لوحات النقاش ثم اضغط على "إنشاء منتدى".

|           |        |            |                    | 2              | 2        |                   |                  |        |               |               |                         | .ب.               | ، مطلو     | لى حقل<br>ا <b>لىنتدى</b> | * تشير إا<br>معلومات ا |
|-----------|--------|------------|--------------------|----------------|----------|-------------------|------------------|--------|---------------|---------------|-------------------------|-------------------|------------|---------------------------|------------------------|
|           | (      |            |                    |                |          |                   |                  |        |               |               |                         |                   | لاسم<br>ف  | * اا<br>الوص              |                        |
| > Ξi < Ξi | (Mac J | ظام التشغي | ALT+F) (ند<br>10pt | N+F10 <u>4</u> | نخصي) أو | يوتر الش<br>Arial | ، (الكمبر<br>~ ا | ALT+F1 | . على 0<br>إة | اضغط<br>الفقر | لأدوات،<br><del>2</del> | شريط⊺<br><b>⊻</b> | ، على<br>I | للحصور<br>B               |                        |
| Ω"¶       | ~      | ± -        | - ¶-               | <b>ا</b> ر د   | Ŀ,       | S                 | X <sub>2</sub>   | $X^2$  | ⇒             | ₹             | ≡                       | ≣                 | Ξ          | ₽                         |                        |
|           |        |            |                    |                | $\oplus$ | K 3               | ?                | ۲      | {;}           | Ť             | <>                      | ×                 | ŦÐ         | Æ                         |                        |
|           |        |            |                    |                |          |                   |                  |        |               |               |                         |                   |            |                           |                        |

من صفحة إنشاء منتدى، قم بكتابة الاسم والوصف للمنتدى.

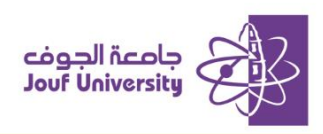

| 3                                                                                                    |                                     | لمنتدى                    | إتاحة ا |
|----------------------------------------------------------------------------------------------------|-------------------------------------|---------------------------|---------|
|                                                                                                    | ⊚ نعم ⊖ لا                          | متاح                      |         |
| ا الله المعام المعام المعام المعام المعام المعام المعام المعام المعام المعام المعام المعام المعام المعام المعام<br>المعام المعام المعام المعام المعام المعام المعام المعام المعام المعام المعام المعام المعام المعام المعام المعام | ] العرض بعد<br>أدخل التواريخ بالتنس | إدخال قيود التاريخ والوقت |         |
| الله المعر السنة، يمكن إدخال الوقت بأي زيادة.                                                                                                    | ] العرض حتى<br>أدخل التواريخ بالتنس |                           |         |

قم بتحديد خيار إتاحة المنتدى إما (نعم أو لا) ومن ثم حدد تاريخ ووقت ظهور واختفاء المنتدى بالنظام.

| 4                | التقدير<br>لا توجد تقديرات في المنتدى<br>قدير منتدى المناقشة: النقاط المحتملة: 5                                                                                      |
|------------------|----------------------------------------------------------------------------------------------------|
|                  | <ul> <li>تقدير سلاسل الرسائل</li> </ul>                                                                                                    |
| للمشاركات<br>تة. | <ul> <li>عرض المشاركين في حالة "يتطلب التقدير" () بعد كل 1</li> <li>تاريخ الاستحقاق</li> <li>ادخل التواريخ بالتنسيق يوم/شهر/سنة. يمكن إدخال الوقت بأي زيار</li> </ul> |

4. في منطقة التقدير حدد الخيار المناسب:

**لا يوجد تقديرات**: يبكون المنتدى بدون درجة وتكون مشاركات الطلاب في المنتدى مجرد نشاط تفاعلي.

**تقدير منتدى المناقش:** منتدى مقدر بدرجات ويتم تقييم مشاركات الطلاب بالمنتدى.

قم بتحديد خيار تاريخ الاستحقاق وهو أخر موعد لتقديم المشاركات في المنتدى وأي مشاركة بعد هذا

التاريخ تعتبر متأخرة.

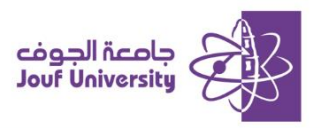

|   | 🔾 عدم السماح بالاشتراكات                                 |
|---|----------------------------------------------------------|
|   | 🔵 السماح للأعضاء بالاشتراك في سلاسل الرسائل              |
|   | 🔘 السماح للأعضاء بالاشتراك في المنتدى                    |
|   | تضمين نص الرسالة في البريد الإلكتروني                    |
|   | 💿 تضمين رابط في الرسالة                                  |
| 6 | إنشاء وتحرير<br>□ ا <del>اسداد بالسائل المحسطة</del>     |
|   | السماح للمؤلف بحذف الرسائل الخاصة به                     |
|   | 🗌 السماح للمؤلف بتحرير الرسائل الخاصة به التي قام بنشرها |
|   | 🔲 السماح للأعضاء بإنشاء سلاسل رسائل جديدة                |
|   | ✔ السماح بإرفاق ملفات                                    |
|   | 🔽 السماح للمستخدمين بالرد باقتباس                        |
|   | 🗌 فرض تنسيق الرسائل                                      |
|   | الخيارات الإضافية                                        |
|   | 🗌 السماح بوضع علامة على الرسالة                          |
|   | 🗌 السماح للأعضاء بتصنيف الرسائل                          |

- في خانة إنشاء وتحرير قم بإلغاء تحديد خيار "السماح للأعضاء بإنشاء سلاسل رسائل جديدة".
  - . قم بالضغط على "ارسال" للحفظ والمتابعة.

## 🛠 إنشاء سلسلة الرسائل:

بعد إنشاء المنتدى، ستظهر لك صفحة لوحة المناقشة ستجد بها المنتدى الذي تم إنشائه.

|                |       |                         | إنشاء منتدى |
|----------------|-------|-------------------------|-------------|
|                | 1     |                         |             |
|                |       |                         | ا الله الله |
| إجمالي الرسائل | الوصف | المنتدى                 |             |
| 68             |       | لوحة نقاش المقرر        |             |
| 0              |       | لوحة نقاش الوحدة الأولى |             |

. قم بالضفط على اسم المنتدى للدخول إلى المنتدى.

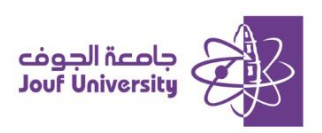

| وع معين، تُعد الموضوعات عبارة عن محادثة داخل ر | بمها حول موظ | ن الوحدة الأولى<br>مناقشات فردية يمكن تنظير | المنتدى: لوحة نقاش<br>تتكون المنتديات من موضوعات |
|------------------------------------------------|--------------|---------------------------------------------|--------------------------------------------------|
|                                                | اشترك        | تقدير منتدى المناقشة                        | إنشاء سلسلة رسائل                                |
| [                                              | 2            |                                             |                                                  |

بعد الدخول للمنتدى، قم بالضغط على "إنشاء سلسلة رسائل" لإنشاء نقاش جديد داخل المنتدى.

| 3           |        |                    |              |               |                |          |                  |                  |        |              |               |                         | ٤            | موضو               | JI *                         |
|-------------|--------|--------------------|--------------|---------------|----------------|----------|------------------|------------------|--------|--------------|---------------|-------------------------|--------------|--------------------|------------------------------|
| ~ =:        | (Mac J | ، التشغي           | A (نظاہ<br>1 | ALT+FI<br>Opt | N+F10 <u>∘</u> | خصی) أو  | بوتر الش<br>Aria | ، (الكمير<br>~ ا | ALT+F1 | . على 0<br>ة | اضغط<br>الفقر | لأدوات،<br><del>2</del> | شريط اا<br>ل | لة<br>, على ن<br>I | الرساا<br>للحصول<br><b>B</b> |
| יי <b>ח</b> | ۲      | ÷                  | _            | ٩             | <b>ا</b> ر     | R        | S                | X <sub>2</sub>   | $X^2$  | ⇒            | Ē             | ≡                       | ∃            | Ξ                  | Ŧ                            |
|             |        |                    |              |               |                | $\oplus$ | K 3              | ?                | ۲      | {;}          | Ť             | $\leftrightarrow$       | X            | Ŧ                  | Æ                            |
|             |        | ادخل هنا نص النقاش |              |               |                |          |                  |                  |        |              |               |                         |              |                    |                              |

قم بكتابة عنوان النقاش في خانة الموضوع ونص النقاش في مربع الرسالة.

|                              |                        |   |           | المرفقات |
|------------------------------|------------------------|---|-----------|----------|
|                              |                        | 4 |           |          |
| استعراض ملفات المقرر الدراسي | استعراض الملفات المطية |   | إرفاق ملف |          |
|                              |                        |   |           |          |

- ٤. لإرفاق ملفات خارجية من خانة المرفقات ومن ثم تحديد "استعراض الملفات المحلية".
  - عند الانتهاء من إدخال كافة الخيارات اضفط على زر إرسال.

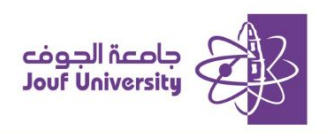

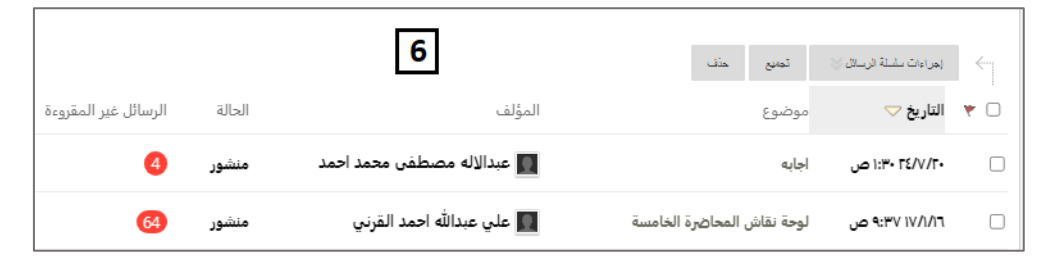

6. لاستعراض الرسائل والردود داخل سلسلة الرسائل قم بالضفط على اسم السلسلة.

| نطأ إملائيا فيما يأتي ، ولماذا ؟ : فجأة - قراءه - عليه - فية - مكه - شركاة - | نقاش الوحدة الأولى<br>س : تناقش مع زملائك حول الكلمات الصحيحة والكلمات الذ<br>رد                                                                        |       |
|------------------------------------------------------------------------------|----------------------------------------------------------------------------------------------------|-------|
| 7                                                                            | PreviewUser<br>الرد: نقاش الوحدة الأولى<br>*الكليك العما :<br>*مسمع الكليك المناع :- وجه ٥- فيه ٦- قراءه<br>*المسمع الكليك المناع :<br>* الكليك صحيفه : | 0 0 M |
|                                                                              | علوم ٢- فجادً ٢- بك وجه ٥- نبك ٦- شبَّة<br>ود التجاس تحرير حنف مؤلف رساله البريد الإلكتروني                                                             |       |

داخل سلسلة الرسائل ستجد نص النقاش وردود الطلاب الذين شاركوا بالنقاش. يمكن الرد على كل طالب أو

التعديل او حذف الرد نهائيا.

النقاش 🛠 تقدير لوحات النقاش

|                      |        |                            | ر منتدى المناقشة           | للسلة رسائل تقدير       | إنشاء س  |
|----------------------|--------|----------------------------|----------------------------|-------------------------|----------|
|                      |        | 1                          | تميع حنف                   | (جراءات سلسلة الرسائل 🎸 | <i>«</i> |
| الرسائل غير المقروءة | الحالة | المؤلف                     | موضوع                      | التاريخ 🗢               | *        |
| 4                    | منشور  | 🛐 عبدالاله مصطفی محمد احمد | اجابه                      | ۱:۳۰ ۲٤/۷/۲۰ ص          |          |
| 55                   | منشور  | 🕎 علي عبدالله احمد القرني  | لوحة نقاش المحاضرة الخامسة | ۹:۳۷ ۱۷/۱/۱٦ ص          |          |

تقدير مشاركات الطلاب يتم من داخل سلسلة الرسائل ومن ثم الضفط على "تقدير منتدى المناقشة".

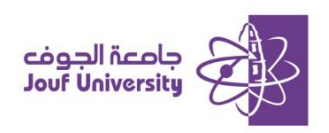

|                  | يستخدمو منتدى مناقشة. المجموعة<br>1 أن النقديرات الني يتم إدخالها أو نغيرها هنا يتم تلقائيًا إدخالها أو نغيرها في مركز النقديرات <i>النقاط المحتملة:</i> 2 <u>تعليمات إضافية</u> |           |              |             |                 |  |  |  |  |
|------------------|----------------------------------------------------------------------------------------------------|-----------|--------------|-------------|-----------------|--|--|--|--|
| مىلىمة 1 مىز 4 🚿 |                                                                                                    | 2         |              |             | الديد التقروش   |  |  |  |  |
|                  | التقدير                                                                                                    | المشاركات | اسم المستخدم | الاسم الأول | 🗌 اسم العائلة 🛆 |  |  |  |  |
| تقدير            |                                                                                                    | 1         | 431100826 🟋  | MOHAMMED    | ALAZMI 🗌        |  |  |  |  |
| تقبير            |                                                                                                    | 1         | 431100874    | FAISAL      | ALWSHIH 🗌       |  |  |  |  |

قم بالضفط على "التقدير" الموجودة امام اسم الطالب على اليسار لتقييم مشاركة الطالب.

| ېحصائيات المنتدى 🗸 🖌                                                                                                 | فرز حسب <sub>▼ تتاز</sub> نی ترتیب | تاريخ الرسالة الأغيرة                       |                                                                                                    | Views                      | لحديد: الكل يلا                                                                                                    | s _ |
|----------------------------------------------------------------------------------------------------|------------------------------------|---------------------------------------------|----------------------------------------------------------------------------------------------------|----------------------------|----------------------------------------------------------------------------------------------------|-----|
| خلف ظاهر الرشيدي عمر (2) 실                                                                                           |                                    |                                             |                                                                                                    | رضع دممه ي                 |                                                                                                    |     |
| تقدير                                                                                                    |                                    | یولیو ۱٤, AST ۰۰:۲۵:۰۰ ۲۰۲٤ م AST           | تاريخ النشر:                                                                                          | لوحة نقاش المحاضرة الخامسة | سلسلة رسائل:                                                                                                    |     |
| 2/ p #:0A TE/V/IE                                                                                                    |                                    | منشور                                       | الحالة;                                                                                               | توضيح                      | رسالة:<br>المقافية                                                                                                   |     |
| ملاحظات للطالب<br>المصول على درينة الألرات، استعفا على ALT+F10 (الكبيوبر الشعمى) أو<br>ALT+FN+F10 (نظار الشعبل Mac). | 3                                  | انها جمع مؤنث سالم<br>ضاً لان جمع مؤنث سالم | تنتهى بتاء مربوطة.<br>تهايتها.<br>عند الوضل او الوقوف ، و ايضًا ا<br>ى تاء عند الوضل او الوقوف ، و إي | عد حلق ظاهر الرشيدي        | المؤلف:<br>2- كلمة قراءة هن<br>4- كلمة وجه هن<br>7- كلمة فيه لانها :<br>11-كلمة شركاة<br>12-كلمة نشاطاة<br>رد العباس |     |

سيظهر لك جميع الردود التي شارك بها الطلاب في المنتدى بعد مراجعتها قم بكتابة التقدير المناسب في

خانة **التقدير**. عند الانتهاء اضفط على "**ارسال**" للحفظ والمتابعة.